### Welcome

- **Presenter:** Jennifer Anozie
- Title: Educational Technologist
- College of Health Professions
- Office of Technology Services
- **Role:** Assist and support faculty and staff with technology needs

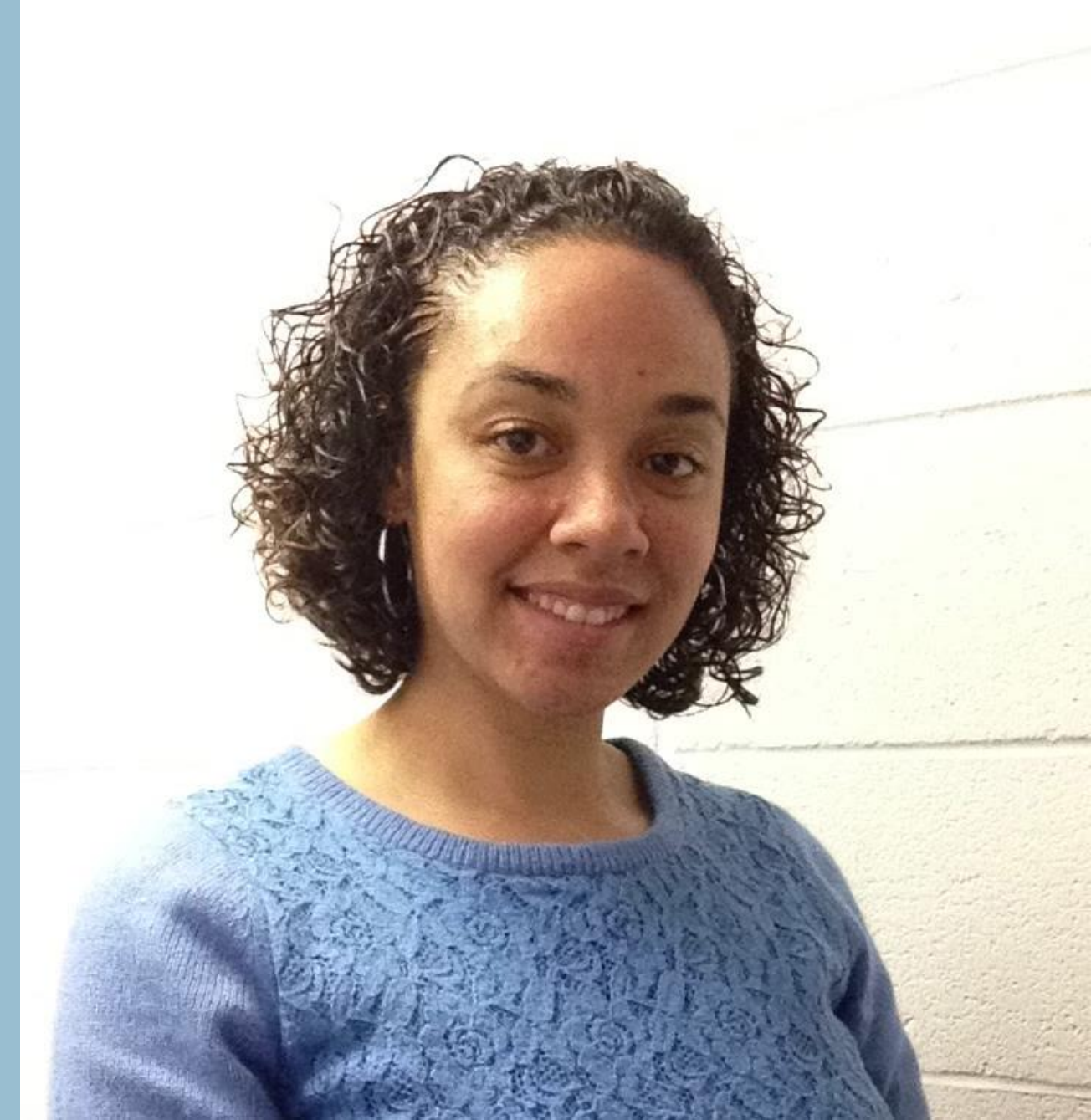

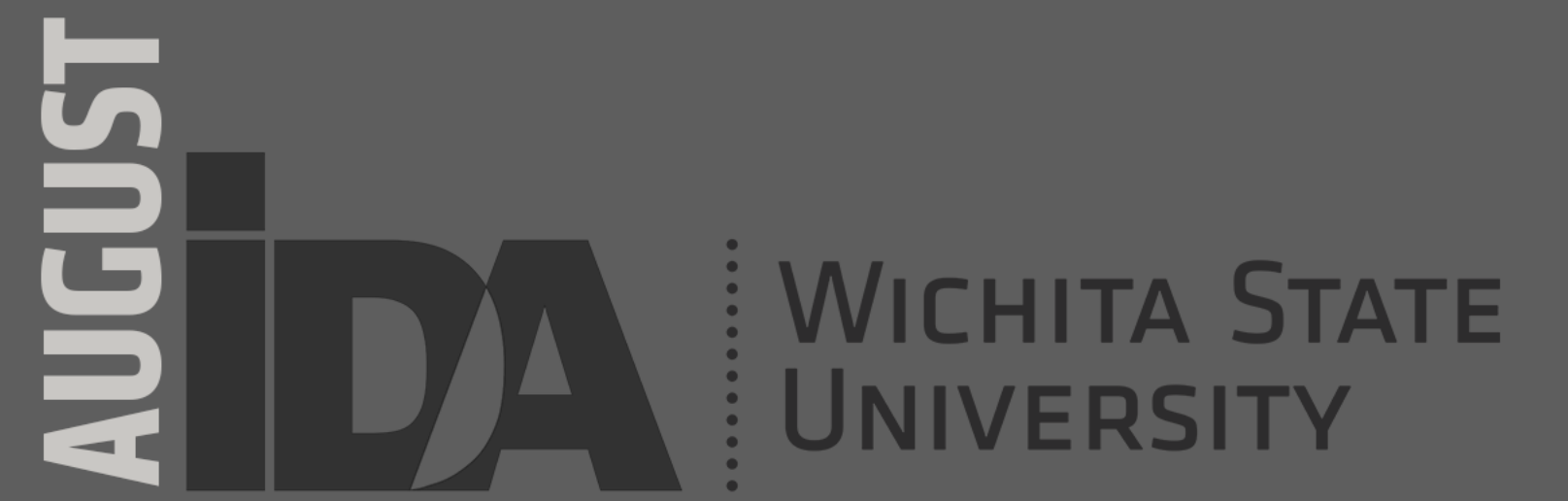

**Instructional Design & Access** 

# **HARC2020** Using Respondus Lockdown Browser and Monitor

## **Agenda / Topics**

**Online Testing Options at Wichita State** 

What is Respondus Lockdown Browser?

What is Respondus Monitor?

How instructors get started

How students get started

Student's exam taking experience

Understanding Respondus Monitor Results

Troubleshooting tips and helpful information to know

## Housekeeping

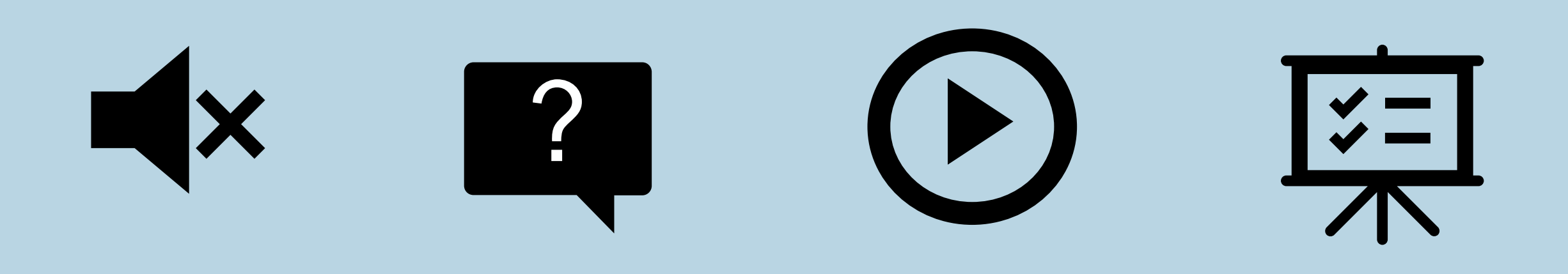

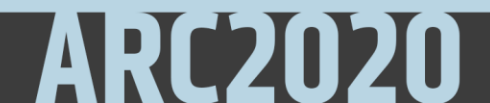

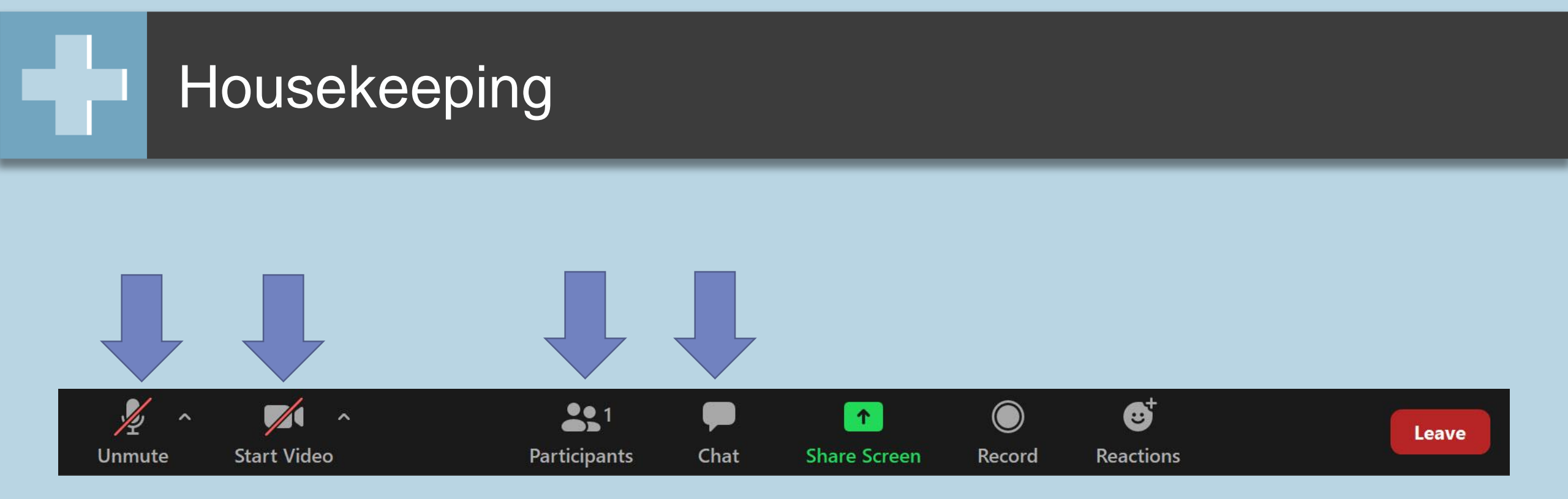

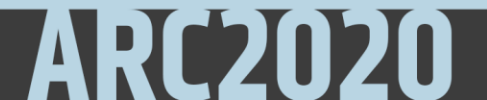

# Why are you here?

## Build better exams

- Apply Blackboard Test Settings
  - Setting a timer
  - Question randomization
  - Large test pools
  - Prohibit backtracking
  - Limit access to score feedback
- Assess student's applicable and demonstrative abilities

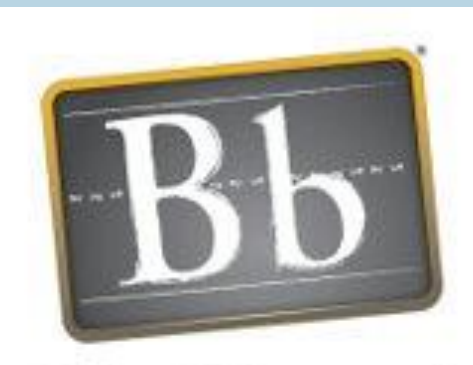

### Blackboard

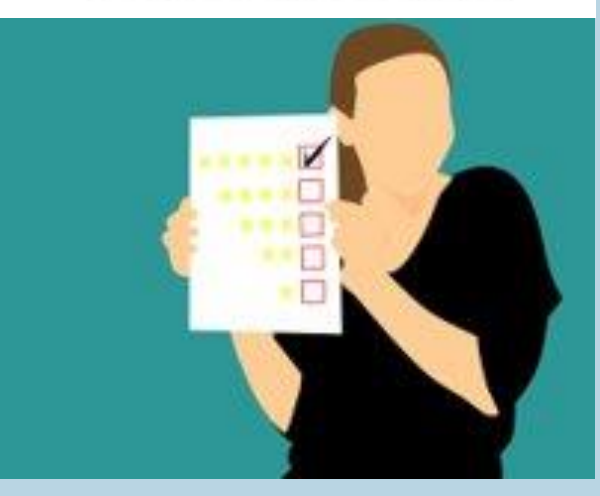

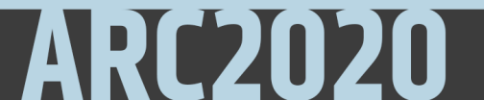

### Online Testing Solutions at Wichita State

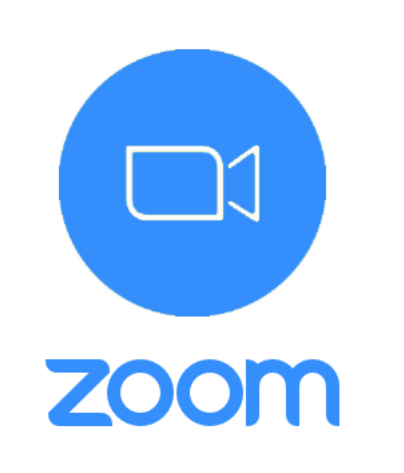

Respondus

LockDown Browser & Monitor

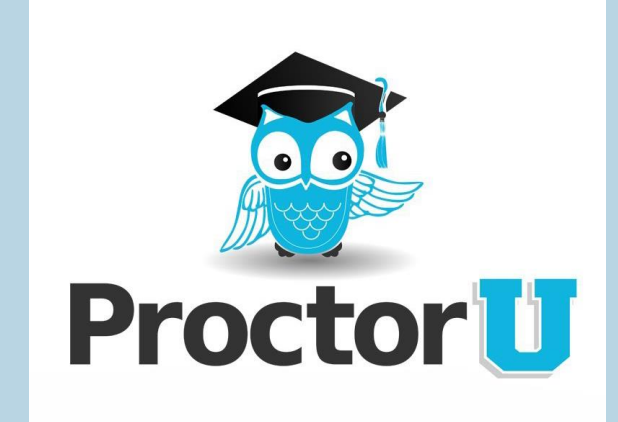

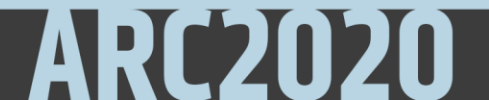

## What is Respondus LockDown Browser?

- Internet browser students install to access Blackboard exams
- Must install from Wichita State
- Restricts access to computer functions during exam
- Students unable to open computer programs, websites, copy/paste or print

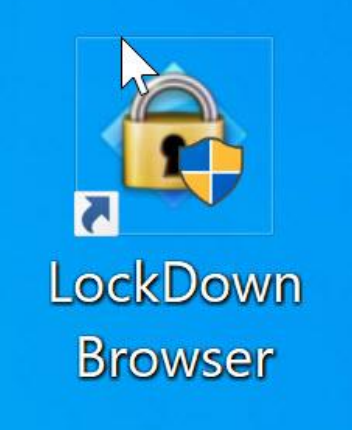

## What is Respondus Monitor?

- Automated proctoring solution
- Must have a webcam
- Used with LockDown Browser
- Flags possible cheating behavior
- Generates a report of student
   activity

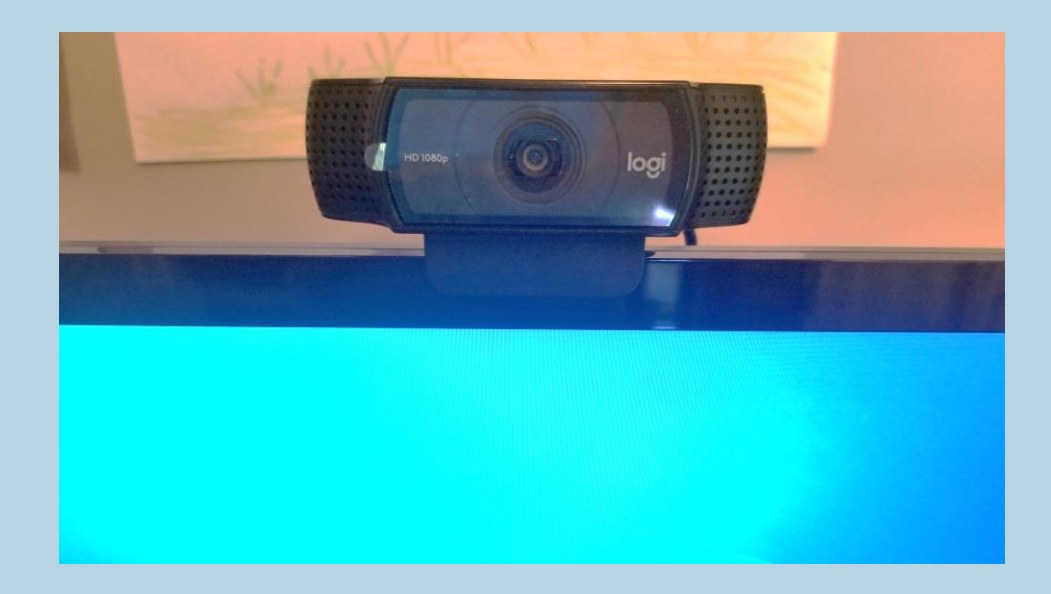

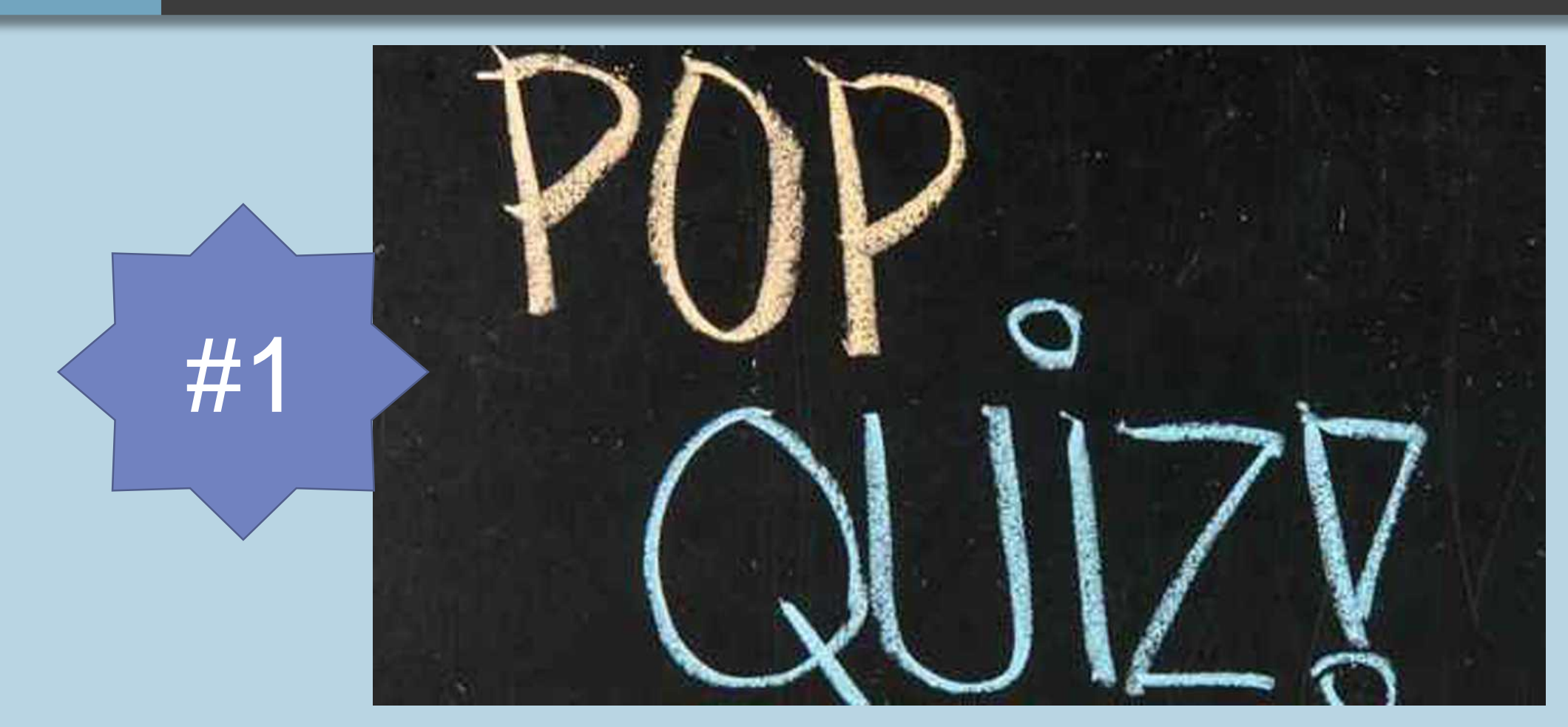

This Photo by Unknown Author is licensed under <u>CC BY</u>

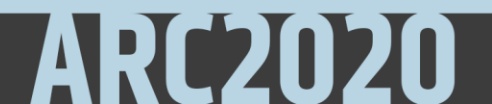

## How do instructors get started?

## Instructor: Respondus LockDown Browser (LDB)

- Create exam in Blackboard (Bb)
- Add exam to course area for student access
- Apply all exam settings

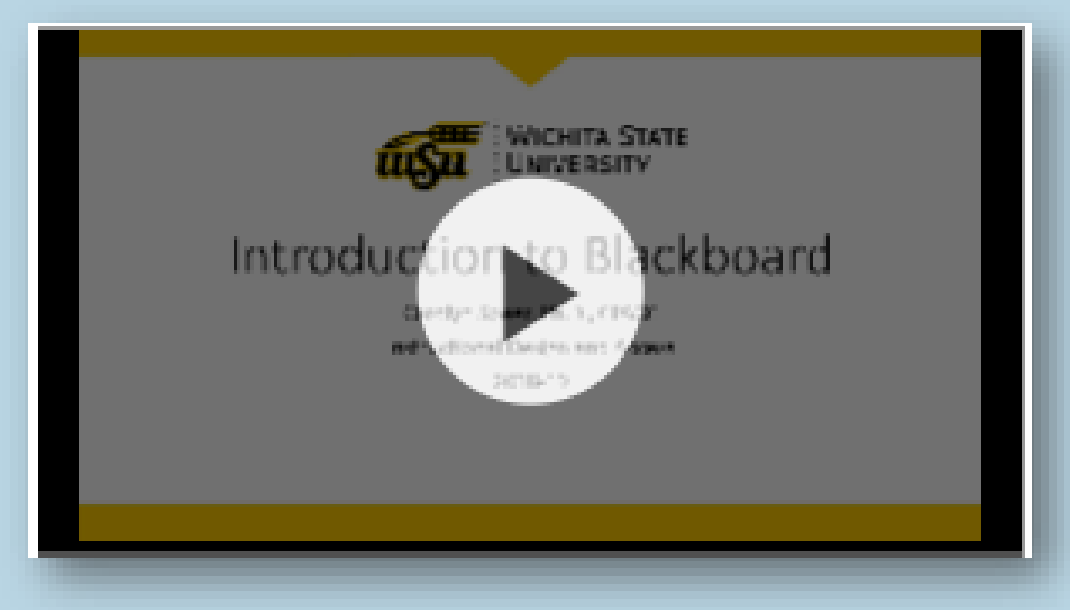

http://wichita.edu/bbnow

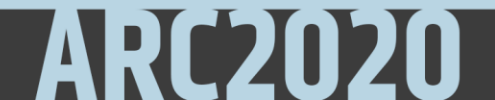

### Access Respondus LDB in Bb Course Tools

**Course Tools** Achievements Add Test Student Announcements Attendance Blogs Bookshelf Cengage Learning MindLinks™ Contacts Content Market Tools Course Calendar Course Messages Course Portfolios Date Managment ard Discussion Glossary Goals Journal her Education McGraw Ible Test List Mobile Co Lab & Mastering Pearson's N Respondus LockDown Browser Dubrice

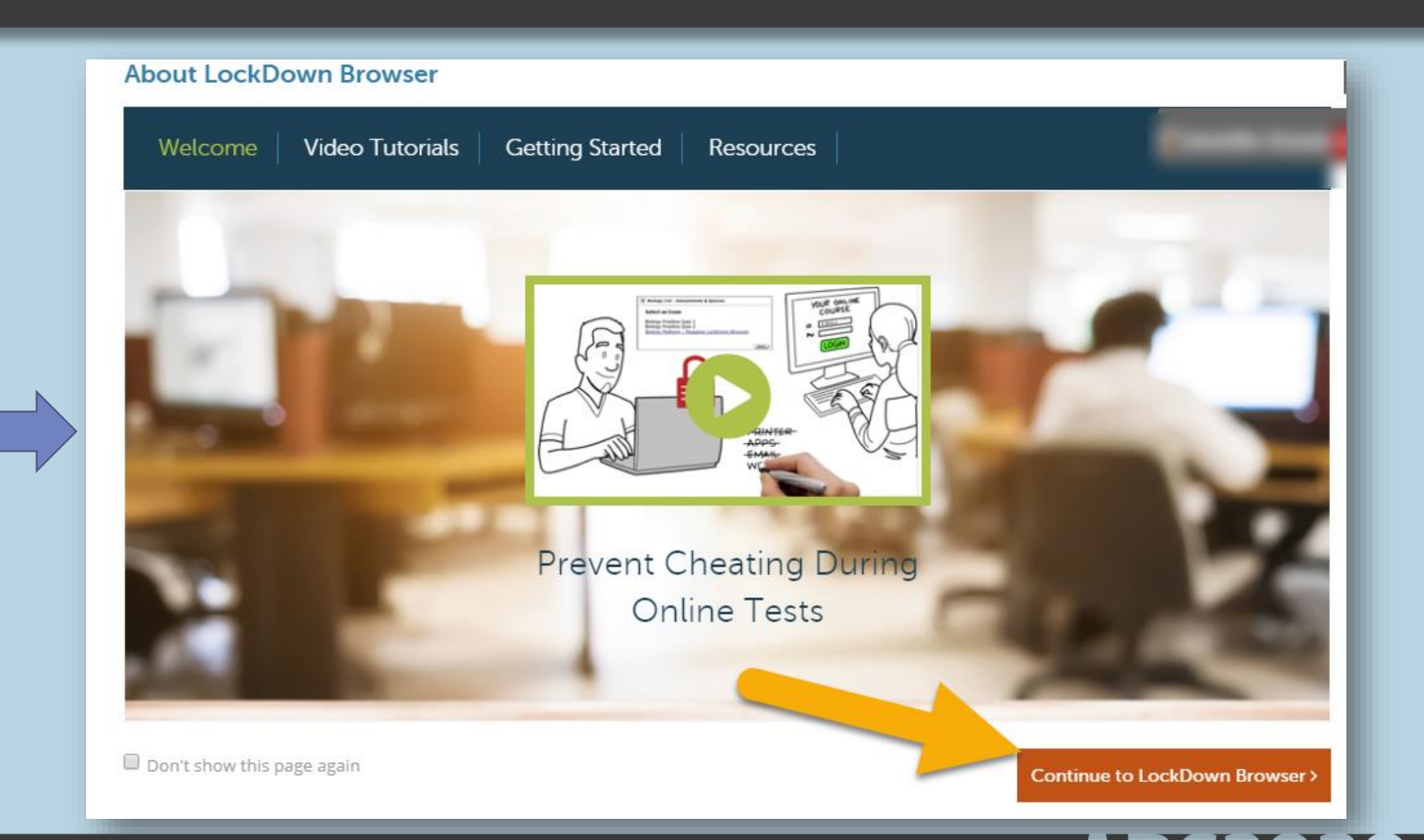

### Respondus LDB Dashboard

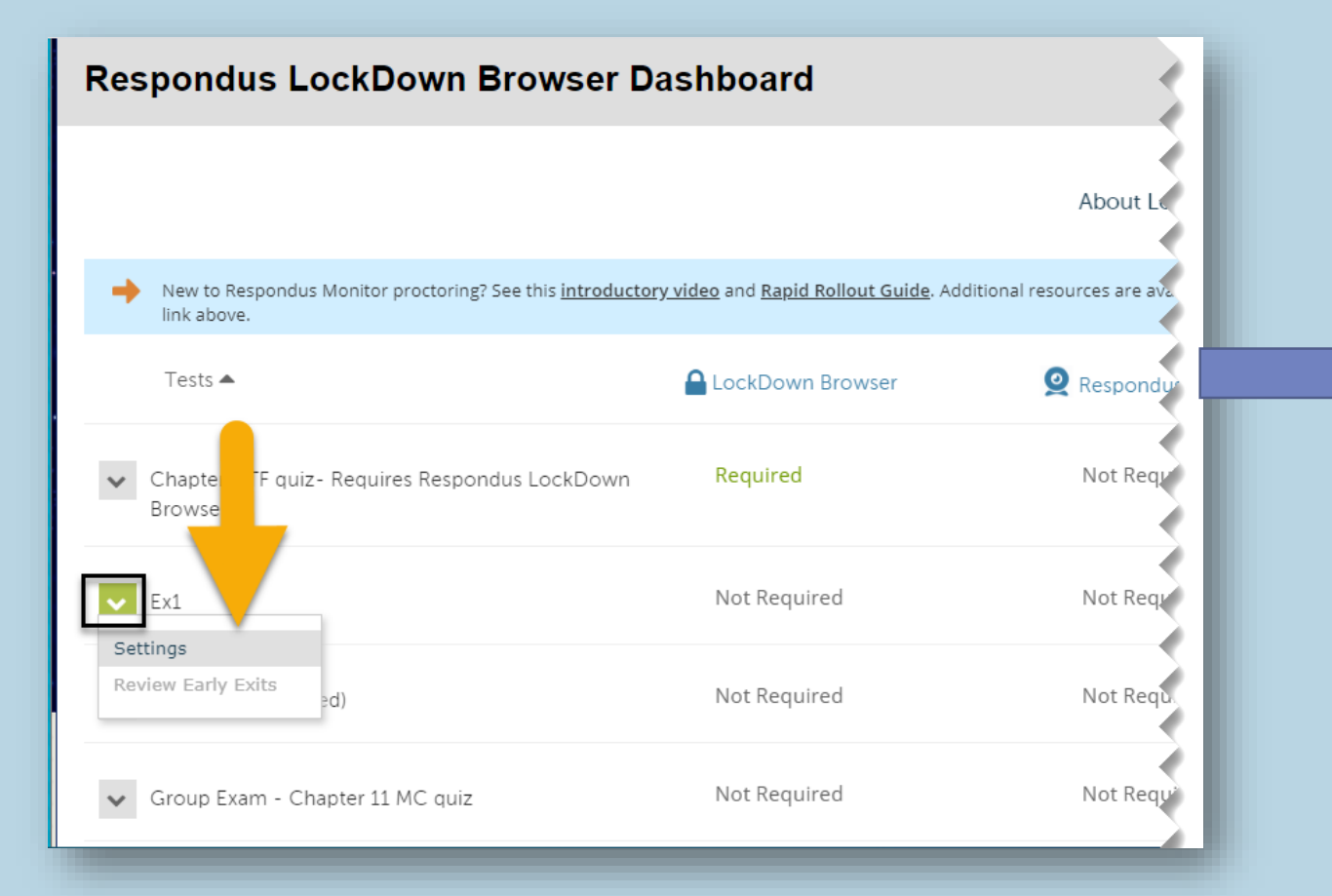

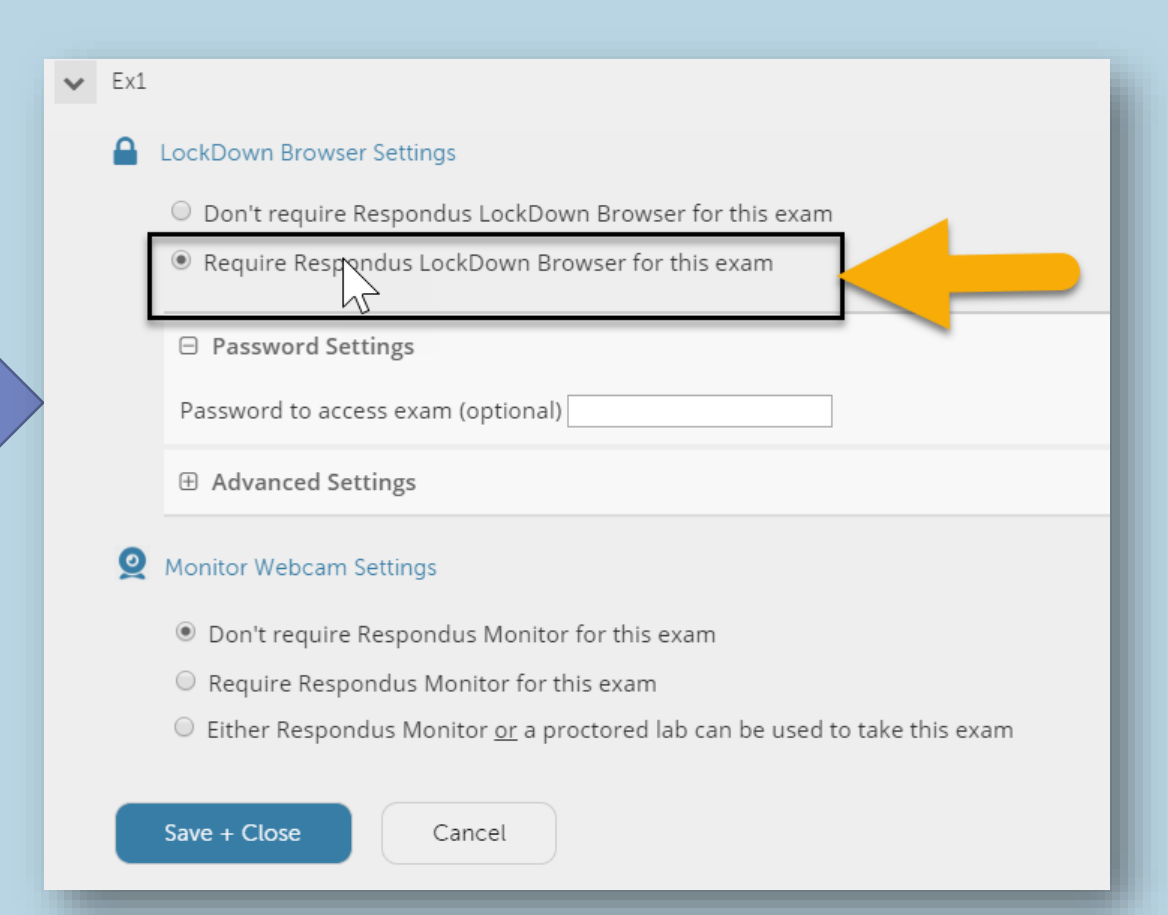

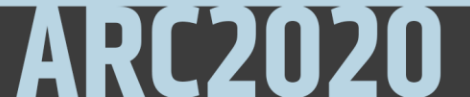

### LDB Advanced Settings

| ~ | Ex1 |
|---|-----|
|   |     |

### LockDown Browser Settings

On't require Respondus LockDown Browser for this exam

Require Respondus LockDown Browser for this exam

Password Settings

sword to access exam (optional)

Advanced Settings

Lock students into the browser until exam is completed [explain]

Allow students to take this exam with an iPad (using the "LockDown Browser" app from the Apple App Store) [explain]

Allow access to specific external web domains [explain]

Enable Calculator on the toolbar [explain]

Enable Printing from the toolbar [explain]

Save + Close

Cancel

### **Early Exit prompt**

| LockDown Browser - Version 2.0.6.03           |                                                   |
|-----------------------------------------------|---------------------------------------------------|
| Provide the reason you are closing the browse | er before the exam has been completed (required). |
|                                               |                                                   |
| I                                             |                                                   |
|                                               |                                                   |
| Return to Exam                                | Save reason and close browser                     |

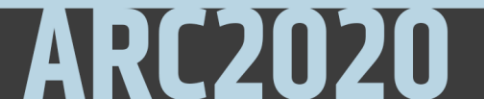

### Instructor: Getting started with Respondus Monitor

### ✔ Ex1

### LockDown Browser Settings

On't require Respondus LockDown Browser for this exam

Require Respondus LockDown Browser for this exam

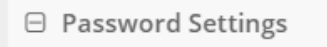

Password to access exam (optional)

 $\oplus$  Advanced Settings

### **Q** Monitor Webcam Settings

- On't require Respondus Monitor for this exam
- Require Respondus Monitor for this exam
- O Either Respondus Monitor or a proctored lab can be used to take this exam

Save + Close

Cancel

### Note:

Select the "Either Respondus Monitor or a proctored lab..." setting if you have students that will not have access to a webcam.

A password will be required for students that do not use the webcam.

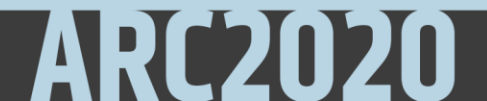

### Respondus Monitor: Startup Sequence

#### Startup Sequence

The Startup Sequence is the set of optional events that occur before a Monitor webcam session begins. You can choose the items to be included in the Startup Sequence, and can edit the text unless it has been locked by the administrator.

Webcam Check Preview

Additional Instructions <u>Preview</u> Edit Text

✓ Guidelines + Tips <u>Preview</u>

✓ Student Photo <u>Preview</u>

Show ID <u>Preview</u> <u>Edit Text</u>

Environment Check <u>Preview</u> Edit Text

Facial Detection Check <u>Preview</u>

 $\boxdot$  Facial Detection Options

- ☑ Prevent students from starting the exam if face cannot be detected during Startup Sequence. [explain]
- ✓ Notify students during the exam if face cannot be detected (prompt for a fix) [explain]

 $\oplus$  Advanced Settings

Save + Close

Cancel

- Prompts before starting exam
- Helps students make sure computer, webcam, and environment setup passes a series of checks

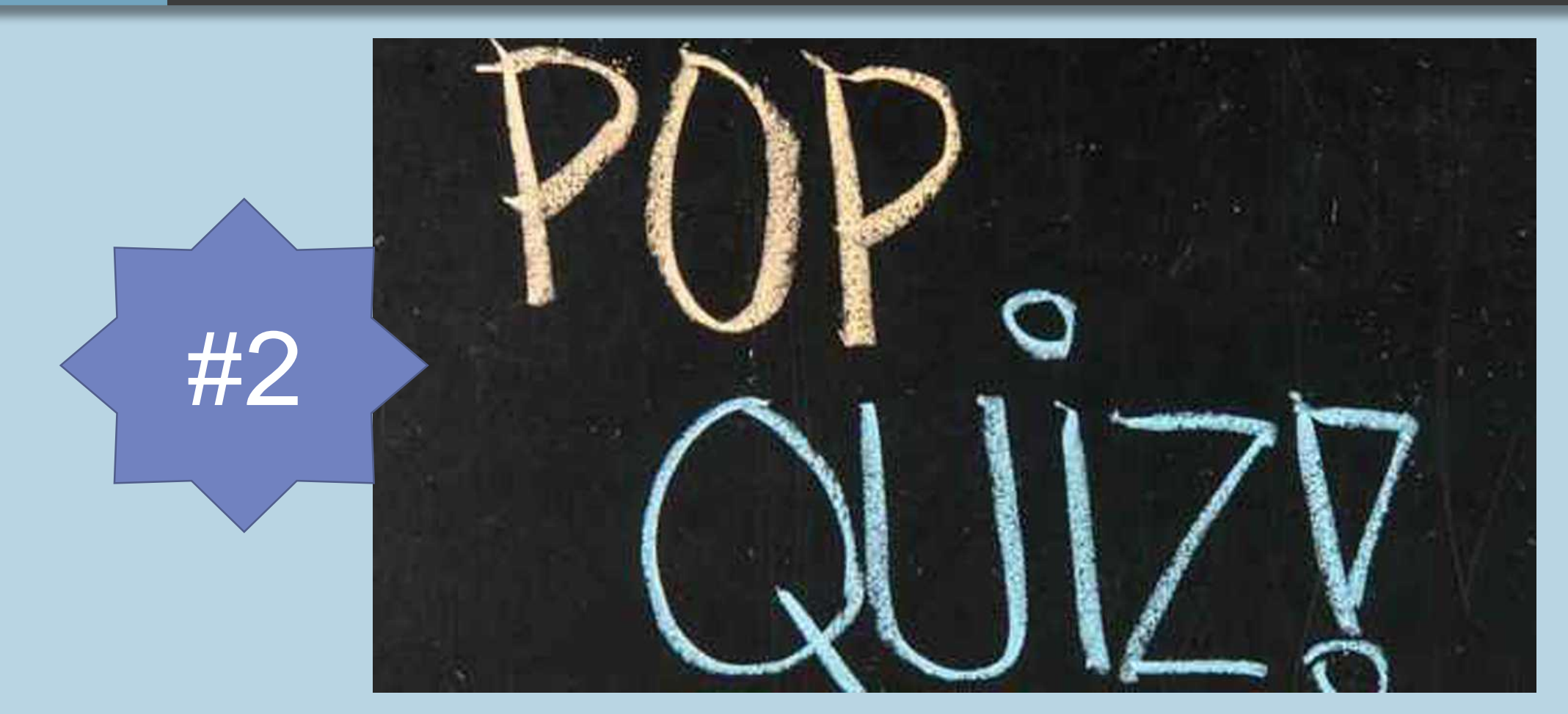

This Photo by Unknown Author is licensed under <u>CC BY</u>

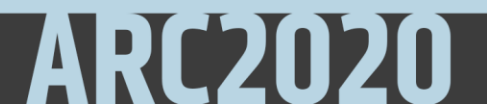

# How do students get started?

### Student: Installation

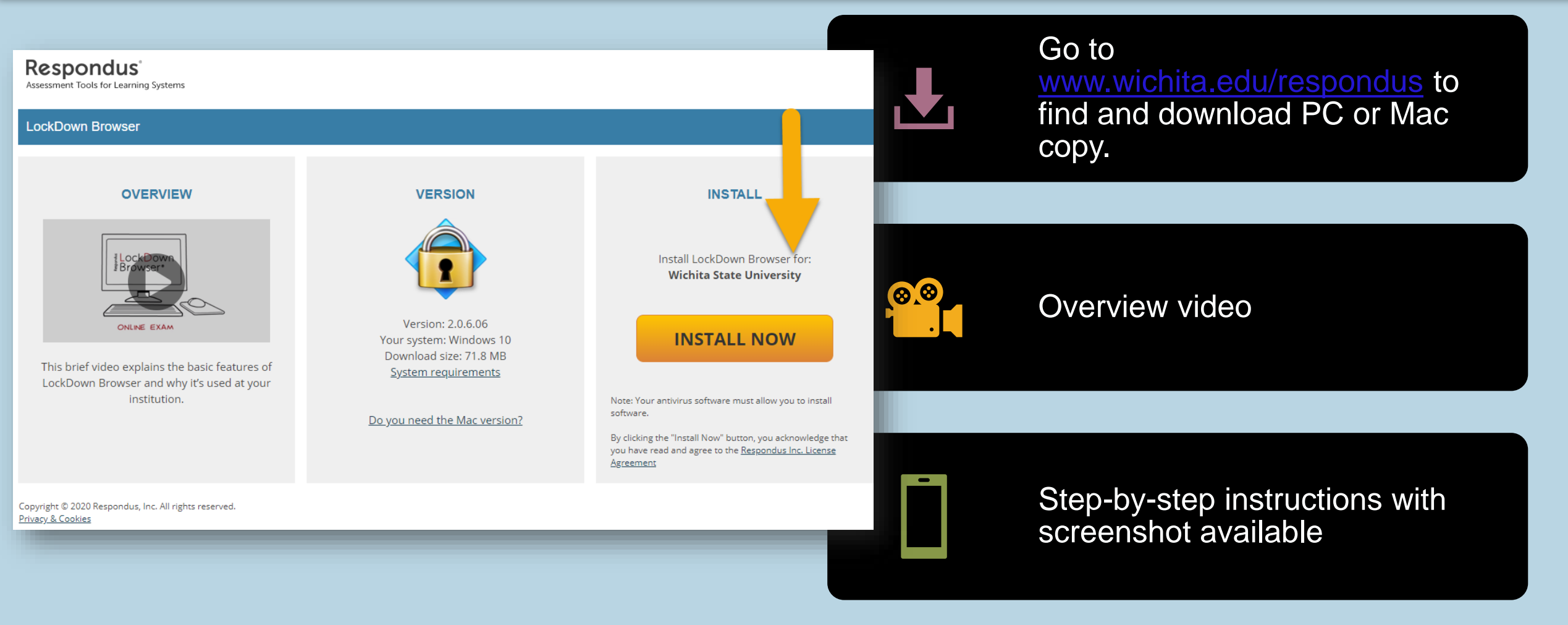

ARC2020

### Installation Tips for Students

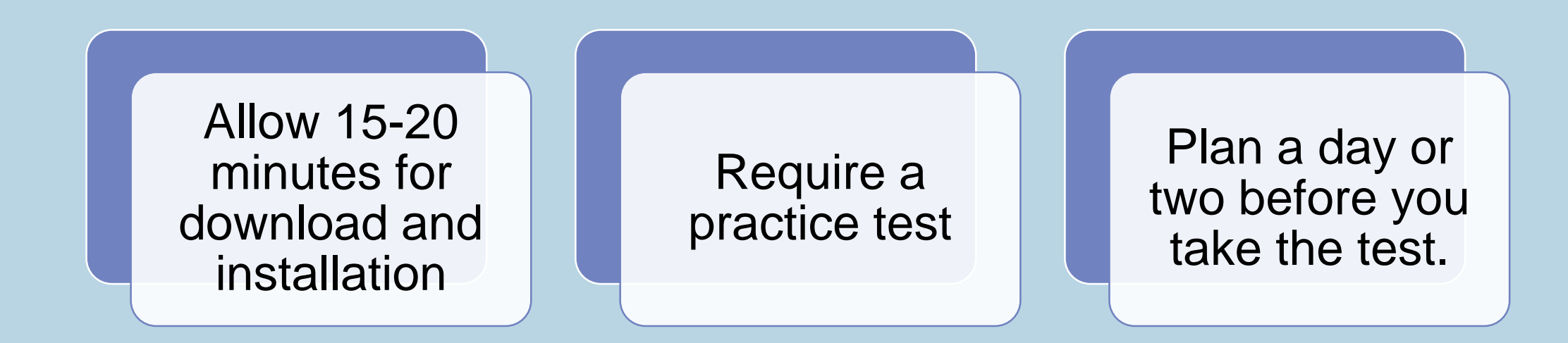

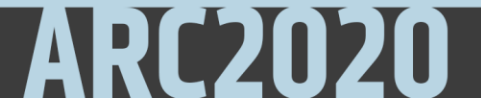

### Enroll in Practice Test course in Blackboard

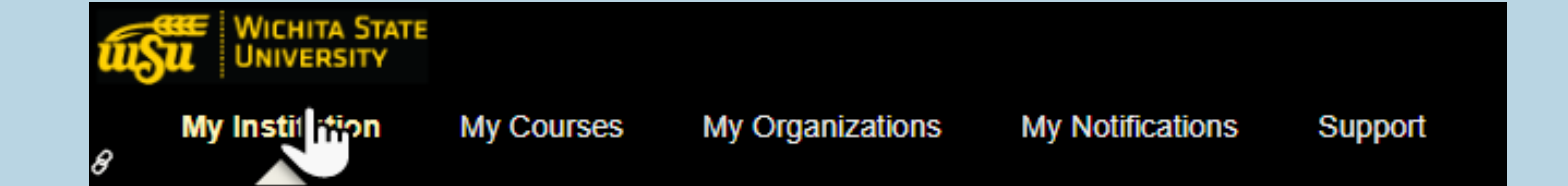

## RESPONDUS

### Respondus LockDown Browser Information

Wichita State has secured Respondus LockDown Browser with Monitor for use during the Spring, 2020 semester. Please use the following links for more information (all links open in a new tab):

#### Information for Students

- What is Respondus LockDown Browser with Monitor?
- <u>Downloading Respondus LockDown Browser for PC</u>
- Downloading Respondus LockDown Browser for Mac
- <u>Downloading Respondus LockDown Browser for iPad</u>
- Troubleshooting Respondus LockDown Browser for Students

Practice Using Respondus LockD vn Browser with this Free
 <u>"Course" Area</u>

Information for Instructors

What is Respondus LockDown Browser with Monitor?

- Creating a Test Using Respondus LockDown Browser With or Without Monitor
- Troubleshooting Respondus LockDown Browser for Instructors
- Practice Using Responder OckDown Browser For Instructors in This Course Area

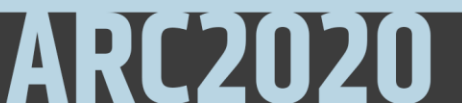

### Students taking an exam using LDB

No

User Account Control

Do you want to allow this app to make changes to your device?

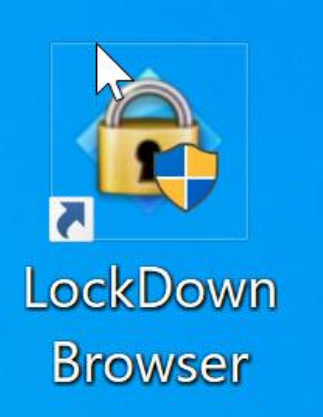

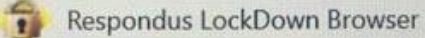

Verified publisher: Respondus, Inc. File origin: Hard drive on this computer

Show more details

Yes

LockDown Browser - Version 2.0.6.03 × You must close the following program before starting LockDown Browser: Icecream Screen Recorder (Recorder.exe) Do you want Respondus LockDown Browser to attempt to close this program for you? Click **Yes**, to allow LDB app to make changes to your computer.

Click **Close Process** if there are programs running that Respondus LDB prompts to close.

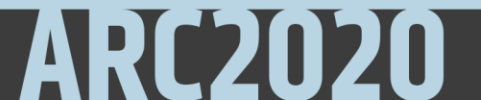

### Login to Blackboard

### Privacy, cookies and terms of use

Blackboard will collect, use, and store your personal information that is necessary to use this application and the related functionalities. Blackboard handles this information on behalf of your institution.

The application uses cookies that are required to provide the necessary functionalities to you. To learn more about the use of cookies and how Blackboard uses personal information on behalf of your institution, please read Blackboard's Privacy Statement.

When you select "Accept & Continue" you are agreeing to Blackboard's Terms of Use.

Agree & Continue

| INSTRUCTIONS                       |                                                                                                    |              |  |  |  |
|------------------------------------|----------------------------------------------------------------------------------------------------|--------------|--|--|--|
| Force Completion                   | This test can be saved and resumed later.                                                                       |              |  |  |  |
| Multiple Attempts                  | This test allows multiple attempts.                                                                             |              |  |  |  |
| Click Begin to start: test for res | Click Begin to start: test for respondus - video- Requires Respondus LockDown Browser. Click Cancel to go back. |              |  |  |  |
| Click Begin to start. Click Ca     | ncel to quit.                                                                                                   |              |  |  |  |
| -                                  |                                                                                                    | Cancel Begin |  |  |  |

ARC20

### Expectation during exam

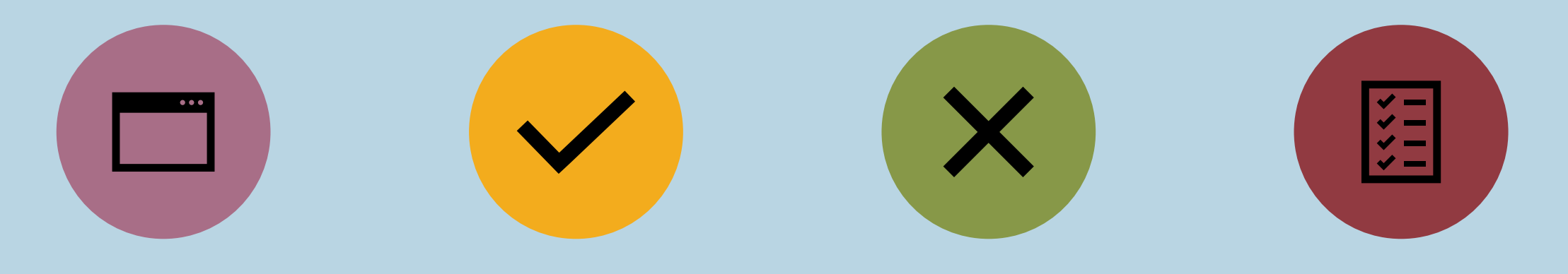

ALL BROWSER AND COMPUTER FUNCTIONS BLOCKED ACCESS ONLY TOOLS AND FUNCTIONS GRANTED BY INSTRUCTOR

EXPLANATION REQUIRED IF STUDENT NEEDS TO EXIT THE EXAM EARLY WHEN FINISHED, BROWSER AND COMPUTER ACCESS RESUMED

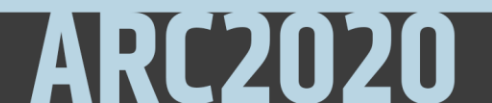

## Exam experience using Monitor

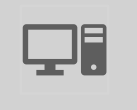

Exam accessed also through Respondus LockDown Browser icon on Desktop

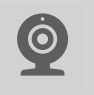

- Must have webcam
- Walk-through a series of computer checks

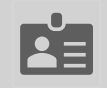

Must have a personal identification card

### LDB Monitor Computer Check

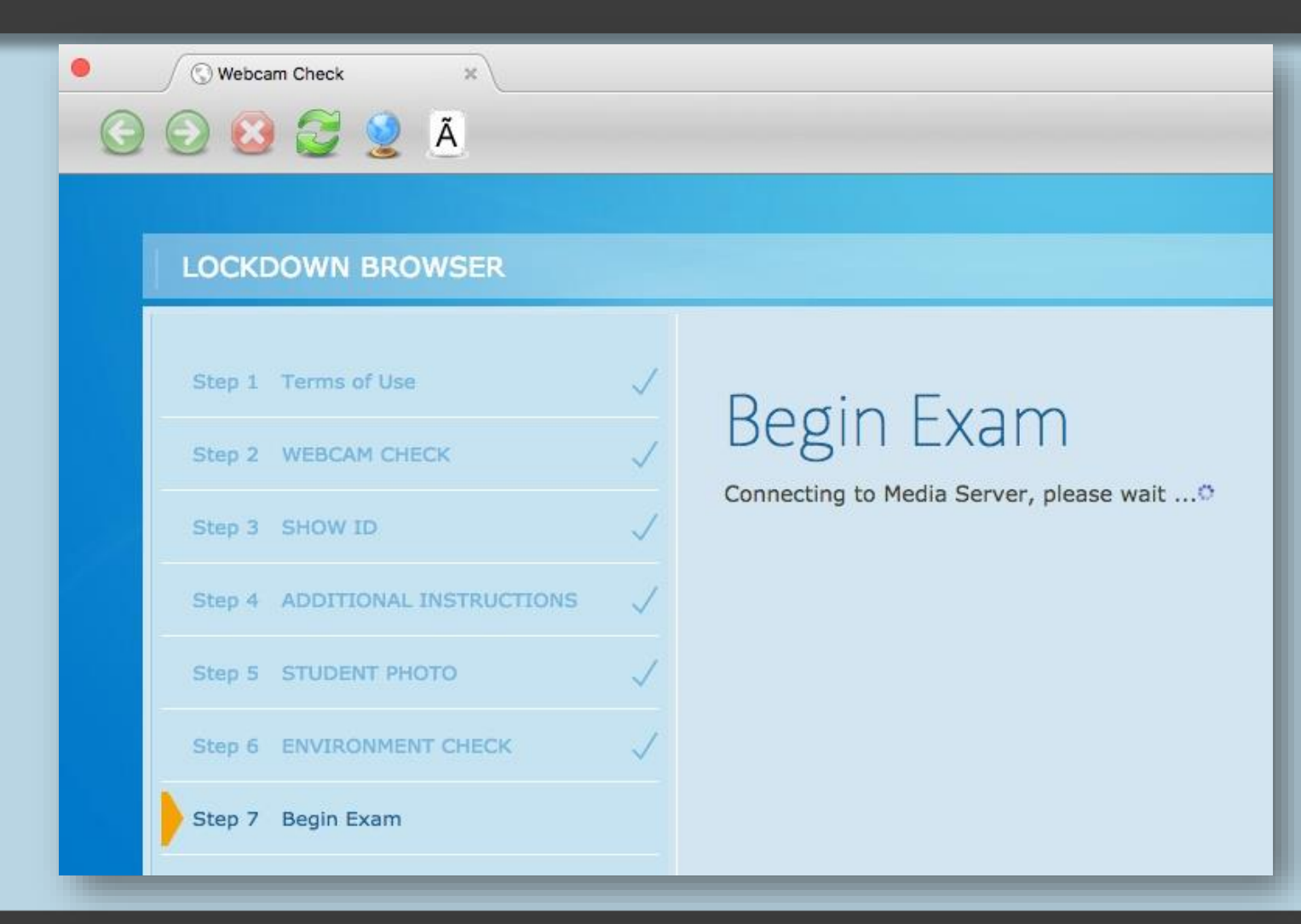

ARC2020

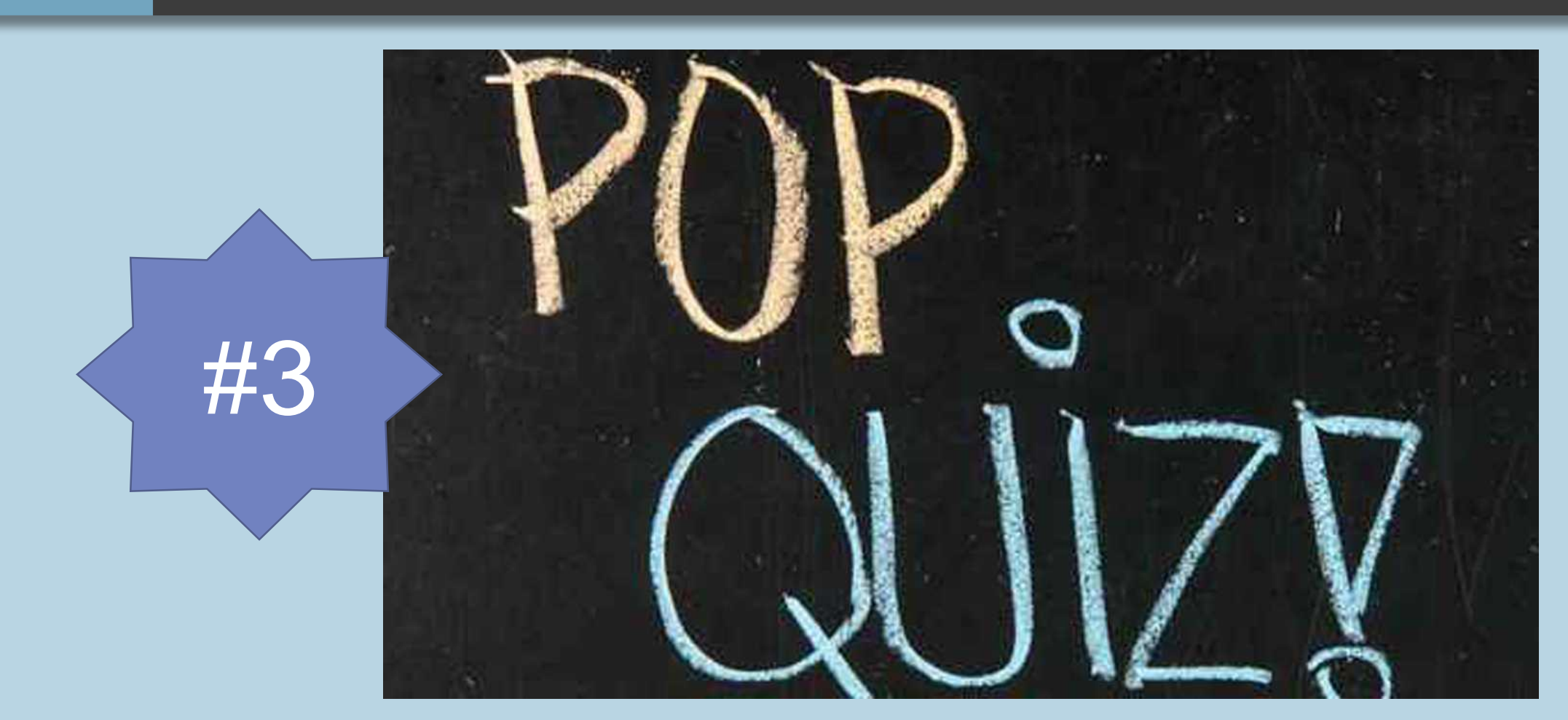

This Photo by Unknown Author is licensed under CC BY

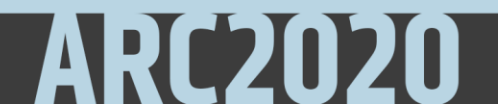

# How do instructors see class results?

## Access Respondus Monitor Results

| Respondus LockE | Down                                            |                                        |                   |                                                      |                     |                      | Last | ÷ | First 🖨 | Review Priority 🗢 |
|-----------------|-------------------------------------------------|----------------------------------------|-------------------|------------------------------------------------------|---------------------|----------------------|------|---|---------|-------------------|
| Settings        | cattion                                         |                                        |                   |                                                      |                     |                      | •    |   |         |                   |
| Class Results   | secong                                          |                                        |                   |                                                      |                     |                      | Ð    |   |         | HIGH              |
| Exam Stats      | <ul> <li>17 compl</li> <li>16 high p</li> </ul> | leted   1 <sub> </sub><br>priority   ( | processing   17 n | ot attempted<br>  <b>1</b> low priority              | ⑦ How is prior      | <u>ity determine</u> | ŧ    |   |         | HIGH*             |
|                 | Last 🗢                                          | First 🗢 🛛 R                            | eview Priority 🗢  | Date 🗢 Sco                                           | ore 🗢 Duration 🖨 F  | Reviewed N           | ÷    |   |         |                   |
|                 | Ð                                               | H                                      | HIGH              | 30 Mar 2020 20.<br>@ 1:32PM                          | 00 1.0<br>minutes   | 0                    |      |   |         |                   |
|                 | Ð                                               | H                                      | HIGH*             | 3 Apr 2020 @ 20.<br>10:55AM<br>(Webcam<br>Session 2) | 00 * 0.4<br>minutes | 0                    | 1    |   |         |                   |
|                 | Đ                                               |                                        | HIGH              | 4 May 2020 @ 20.<br>12:16PM                          | 00 1.0<br>minutes   | 0                    | J    |   |         |                   |
|                 |                                                 |                                        |                   |                                                      |                     |                      |      |   |         |                   |

## Understanding Class Results

- 1. Summary of key data
- 2. List of Flags and Milestones
- 3. Video playback and controls
- 4. Timeline with flags and milestones
- 5. Thumbnail images from video

### C × Geography Midterm Exam on Flags - Requires Respondus LockDown Browser + Webcam 9 completed | 1 processing | 1 not attempted (1) 2 high priority | 2 medium priority | 5 low priority (7) How is eventy determined? Last 4 Status 4 Review Priority \$ Date 4 Score # Duration \$ Notes # 29 Mar 2018 @ 12:43AM 71.1 Review Priority : HIGH Imore details Number of Flags 15 Total Flagged Time : 12:22 Facial Detection : 65% Show: V Flags V Miestones 00:00 Pre-Exam 00:08 Exam Start 00: 52 Question 1 Answered 01:04 Multiple persons in Frame Septiani 01:56 Question 2 Answered 0.2: 10 > Different person in Frame (asplain) 3:25/42:36 View Notes Student ID Time 00:00:00 Time 00:00:08 (Pre-Exam) (Exam Start) Time 00:04:16 Time 00:05:20 Time 00:06:24 Time 00:07:28 Show More Thumbnails

## Anything else instructor should know?

## Helpful Need to Knows

| Devices not<br>supported –<br>mobile devices<br>and Chromebooks | iPad supported<br>app proceed with<br>caution | Student may need<br>to enable camera<br>privacy access<br>setting | Avoid error status<br>by setting exam<br>settings first |
|-----------------------------------------------------------------|-----------------------------------------------|-------------------------------------------------------------------|---------------------------------------------------------|
| Must exit LDB                                                   | Disconnect                                    | Recordings are                                                    | Respondus only                                          |
| after each exam                                                 | second monitor                                | saved in the                                                      | works with                                              |
| attempt                                                         | prior to start                                | course for 5 years                                                | Blackboard Exams                                        |

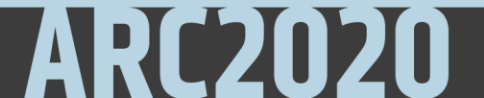

### Troubleshooting for students

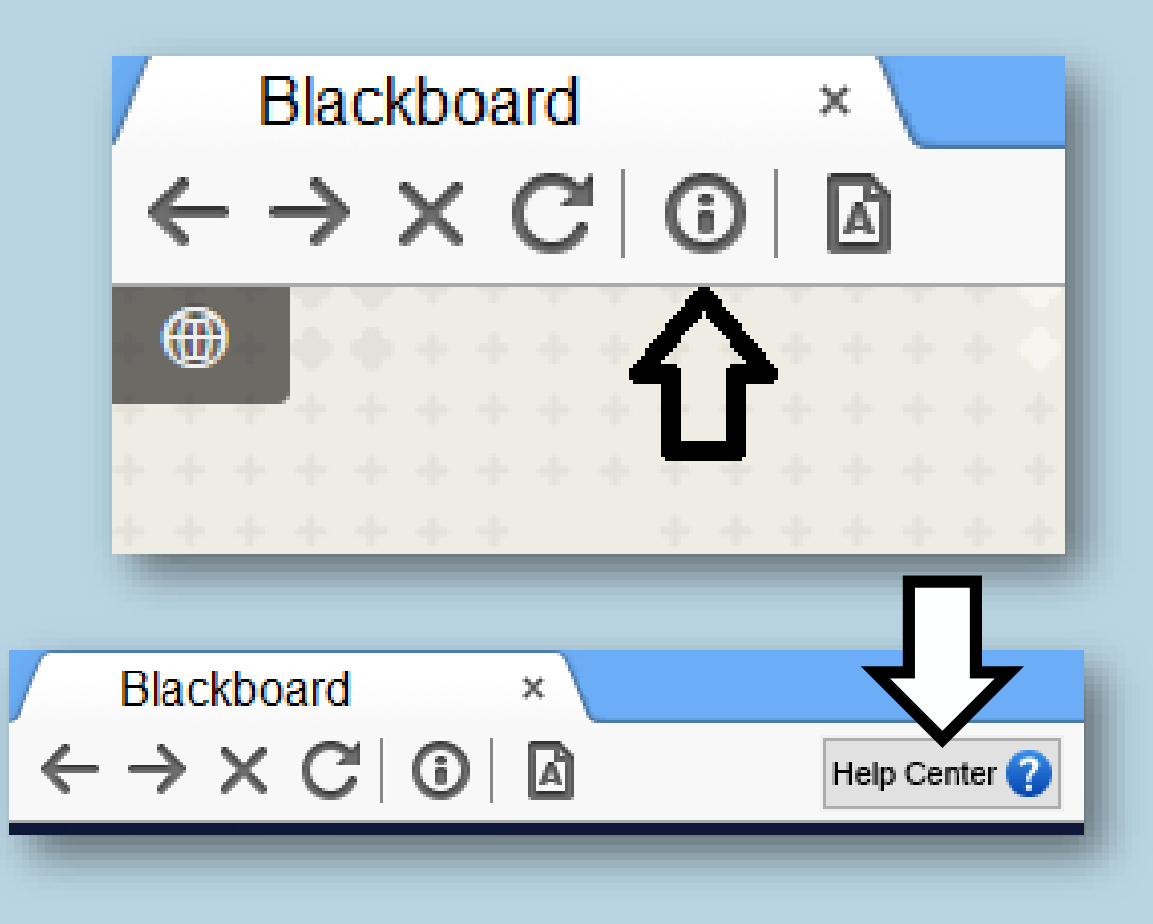

| espondus LockDown Browser - Information                                                                                                    | x |
|----------------------------------------------------------------------------------------------------|---|
| Licensed for use at:<br>Respondus University - Blackboard Campus<br>Copyright©2015 Respondus, Inc. All Rights Reserved.                       | • |
| Version Information<br>Version 2.0.1.11 March 10, 2017<br>Press the button below to check for a newer version<br>Check for Newer Version      |   |
| Zoom Level: 100% - Normal  Apply (Zoom magnifies the entire page, including images.) Language: English (United States)  Apply OK Proctor Exit |   |

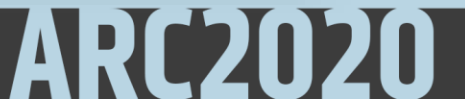

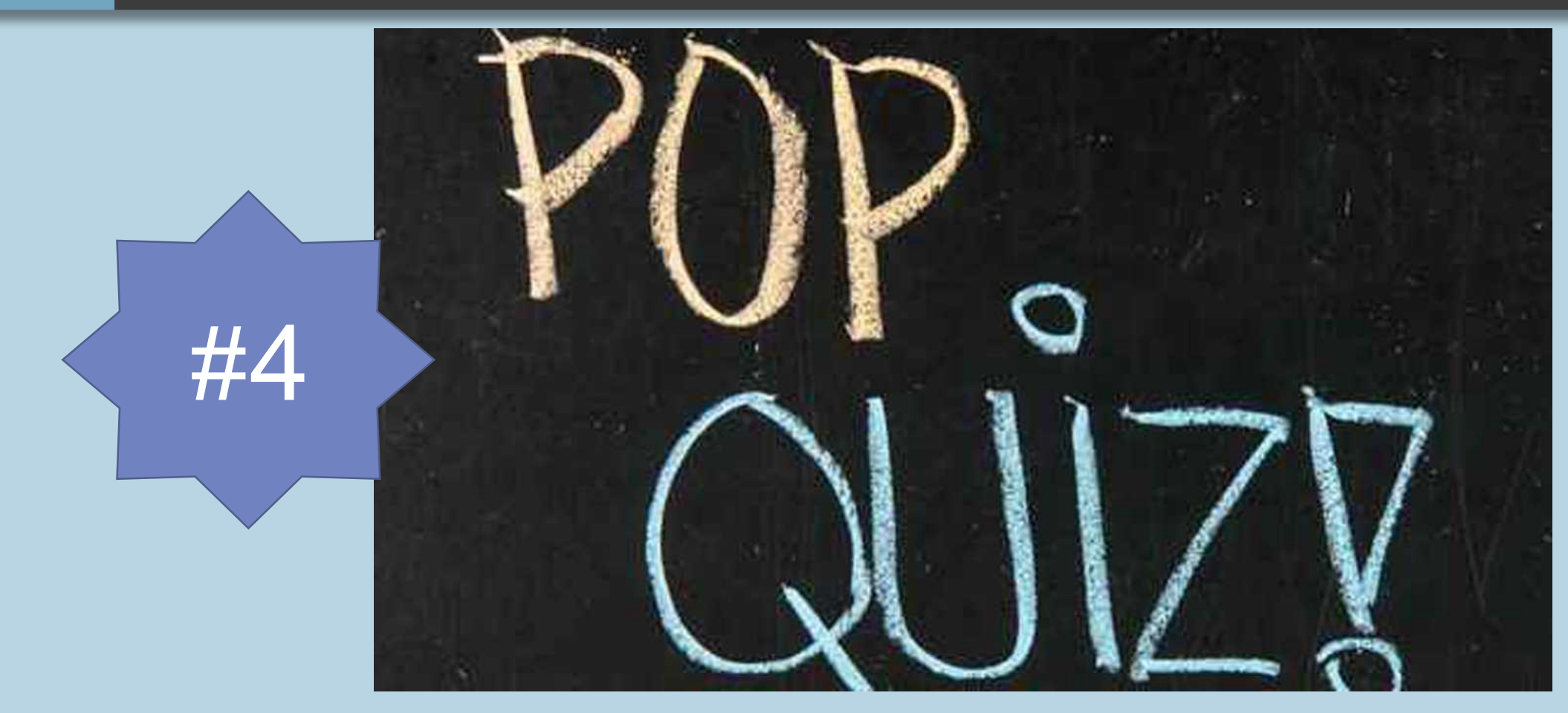

This Photo by Unknown Author is licensed under <u>CC BY</u>

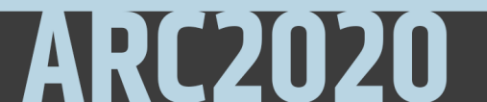

## **Conclusion & Questions**

- Thank You
- Visit WSU Respondus page at <u>www.wichita.edu/respondus</u>
- Get help from IDA
- www.wichita.edu/ida
- Join ARC Facebook group for community support
- <u>https://www.facebook.com/groups/94160433295</u> <u>6573/</u>
- ARC conference website <u>www.Wichita.edu/arcaugust</u>

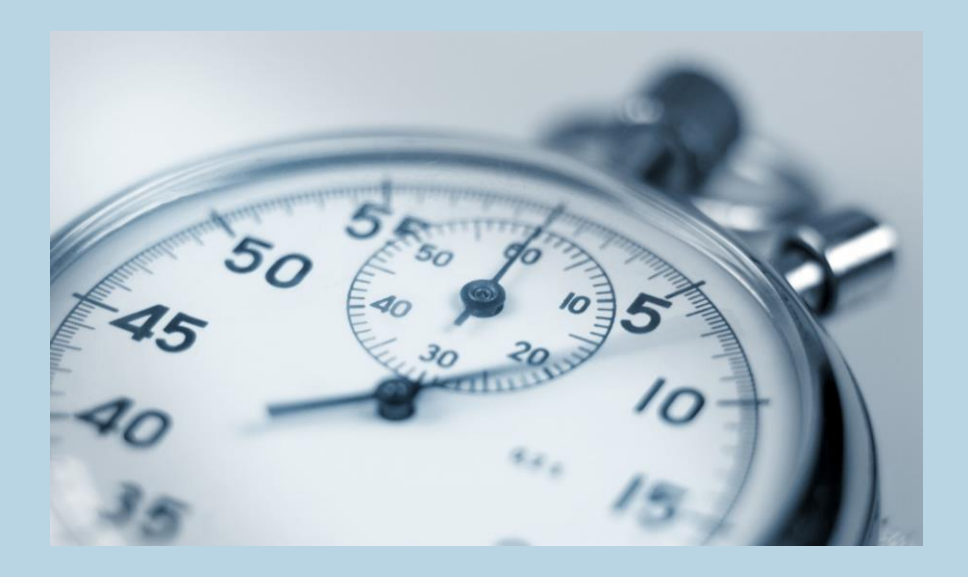